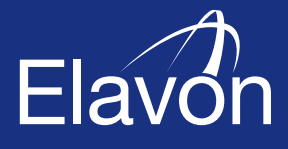

## Kartenzahlung unterwegs

2

Elavon PIN Pad mit dem Smartphone verbinden: Schnellstart-Anleitung

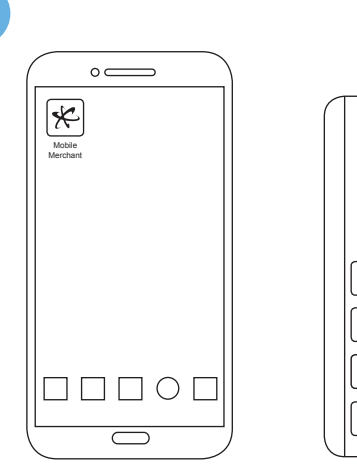

| Elavon   |  |
|----------|--|
| Elavon   |  |
| ME       |  |
|          |  |
| 456      |  |
| 789 🗸    |  |
| С 0 ← ок |  |
|          |  |

Schalten Sie zunächst Ihr Smartphone und das Datec PIN Pad ein. Auf Ihrem Smartphone muss die Bluetooth-Funktion aktiviert sein.

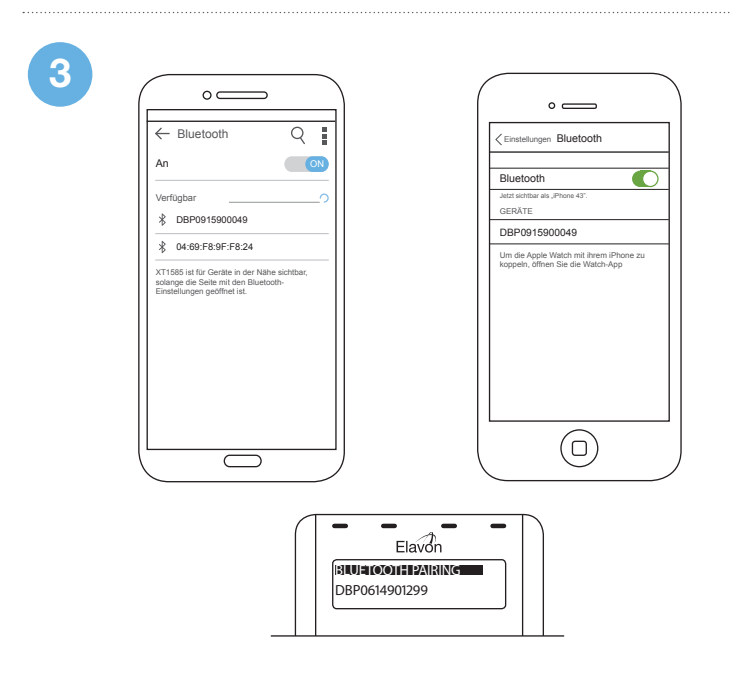

Sobald Sie im Verbindungsmodus sind, zeigt das PIN Pad einen Bluetooth-Gerätenamen an. Suchen Sie diesen Gerätenamen nun im Bluetooth-Menü Ihres Smartphones.

5 Elavon PAIRING SUCCESSFUL [OK] to exit

> Ihre Geräte sind nun miteinander verbunden und bereit für die erste Transaktion.

 7
 8
 9
 ▼

 C
 0
 •
 0K

 I
 2
 3

Aktivieren Sie jetzt am PIN Pad den Verbindungsmodus, indem Sie in schneller Reihenfolge die rote "Cancel"-Taste, die gelbe "Zurück"-Taste und die grüne "OK"-Taste wie angezeigt drücken. Alternativ können Sie alle drei Tasten gleichzeitig drücken, um den Vorgang zu starten.

Das PIN Pad wird Sie nun auffordern, den Verbindungsmodus zu bestätigen. Drücken Sie "OK" um fortzufahren.

| 4                                                                                                    | • <b>—</b>                                                                                                    |
|----------------------------------------------------------------------------------------------------|----------------------------------------------------------------------------------------------------|
| Bluetooth     An     An     Defining mit DBP0915900049     durchführen?     Bluetooth-patring-code     728393     Zuitsser, dass DBP0915900049     aff me Kotalate und inte Annullate      Abbrechen     Durchführen | Settings Bluetooth     Bluetooth     Bluetooth     Workscale     Workscale     Wo |
|                                                                                                    | Elavon<br>passkey: 446600<br>DK] to confirm                                                                                                    |

Wählen Sie das passende Gerät aus. Sie erhalten dann eine Aufforderung, die Verbindung zu bestätigen. Nach der Bestätigung wird das PIN Pad mit Ihrem Smartphone gekoppelt.

Elavon Financial Services DAC, Niederlassung Deutschland, Lyoner Str. 36, 60528 Frankfurt // Amtsgericht Frankfurt/M. HRB 81245 // Zuständige Aufsichtsbehörden: Bundesanstalt für Finanzdienstleistungsaufsicht (BaFin), Central Bank of Ireland

Apple Pay is a trademark of Apple Inc., registered in the U.S. and other countries Google Pay is a trademark of Google LLC.

Y2786v?0418

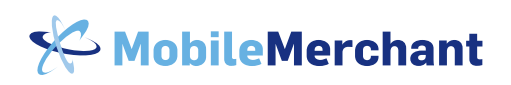

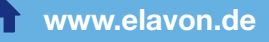

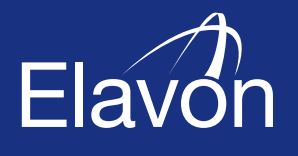

3

## Kartenzahlung unterwegs

Erster Gebrauch: Schnellstart-Anleitung

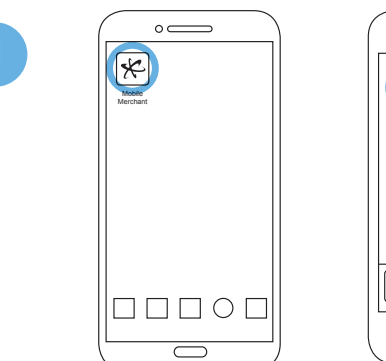

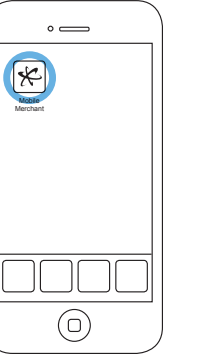

2

4

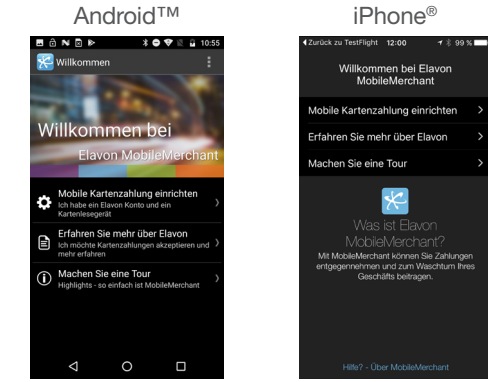

Starten Sie zunächst die App, Sie sehen den Begrüßungsbildschirm. Sie können nun wahlweise eine Tour starten oder gleich mit dem Setup beginnen.

| Ket Up MobileMerchant Cred                                                                              | E Zur | ück WebMIS Logi                                      | n Weit                   |
|----------------------------------------------------------------------------------------------------|-------|------------------------------------------------------|--------------------------|
| Um Zugang zu Ihren Zahlungstransaktionen<br>zu haben, benötigen wir folgende WebMIS-<br>Berechtigungen: |       |                                                      |                          |
| E-Mail                                                                                                  | E-Ma  | il                                                   | Erforderlic              |
| Passwort                                                                                                | Daga  | wort                                                 | Enfordarlia              |
|                                                                                                    |       |                                                      |                          |
|                                                                                                    |       |                                                      |                          |
|                                                                                                    |       | Ð                                                    |                          |
|                                                                                                    | \     |                                                      |                          |
|                                                                                                    |       |                                                      |                          |
|                                                                                                    | erfo  | WebMIS E-Mail und Pass<br>derlich, um Ihre Kreditkar | wort sind<br>ten-Transak |
|                                                                                                    |       |                                                      |                          |
|                                                                                                    |       |                                                      |                          |
|                                                                                                    |       |                                                      |                          |

Laden Sie aus dem AppStore die App MobileMerchant herunter.

Melden Sie sich mit Ihren Anmeldeinformationen für das MobileMerchant-Portal an. Sie finden diese in Ihrer Begrüßungs-E-Mail von Elavon.

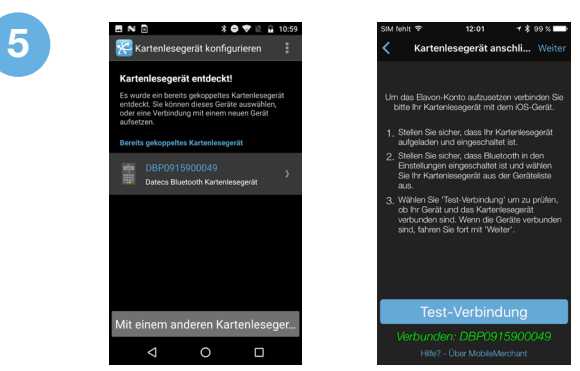

Stellen Sie sicher, dass das PIN Pad mit Ihrem Smartphone verbunden ist – überprüfen Sie dies bei Bedarf nochmals anhand der oben aufgeführten Schritte.

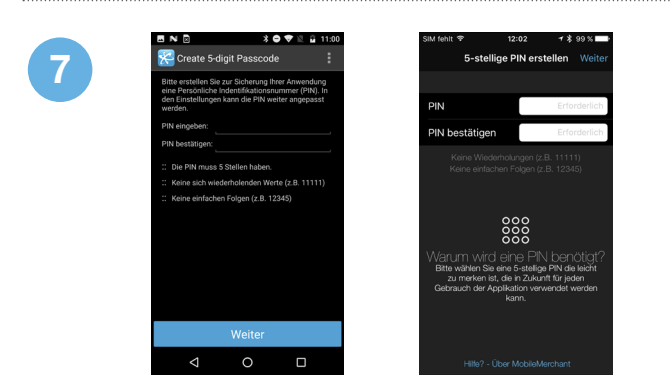

Geben Sie jetzt nach Anleitung eine fünfstellige persönliche Identifikationsnummer (PIN) ein. Denken Sie daran, sich diese PIN zu merken.

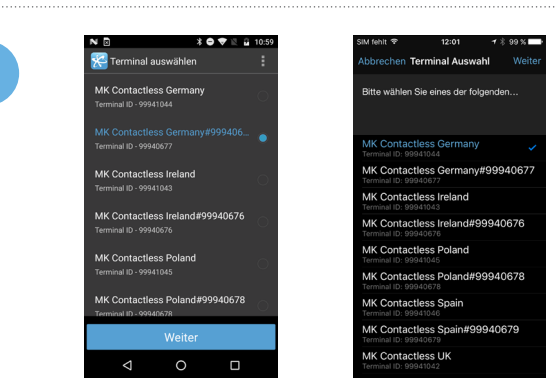

Sollten mehrere Terminals mit Ihrem Konto verknüpft sein, müssen Sie eines für die Verarbeitung von Transaktionen auswählen.

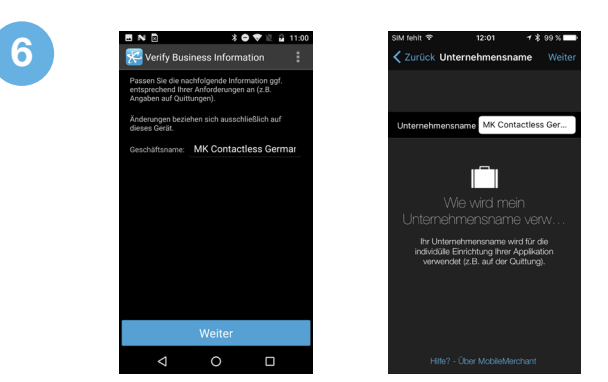

Ihr Firmenname wird gemäß den Informationen vorgegeben, die Sie Elavon zur Verfügung gestellt haben. Bestätigen Sie und drücken Sie "Weiter".

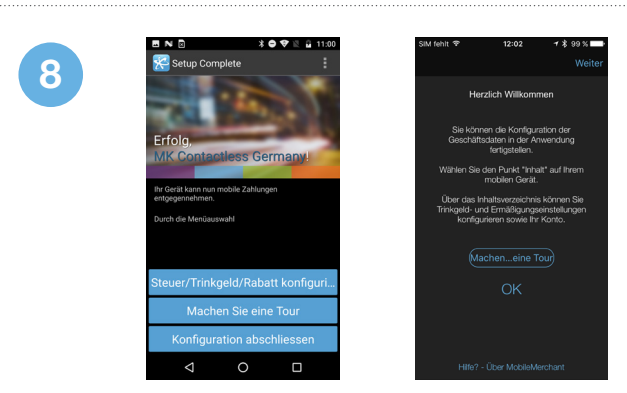

Sie sehen nun den Abschlussbildschirm und sind bereit für die erste Transaktion.